# Handleiding

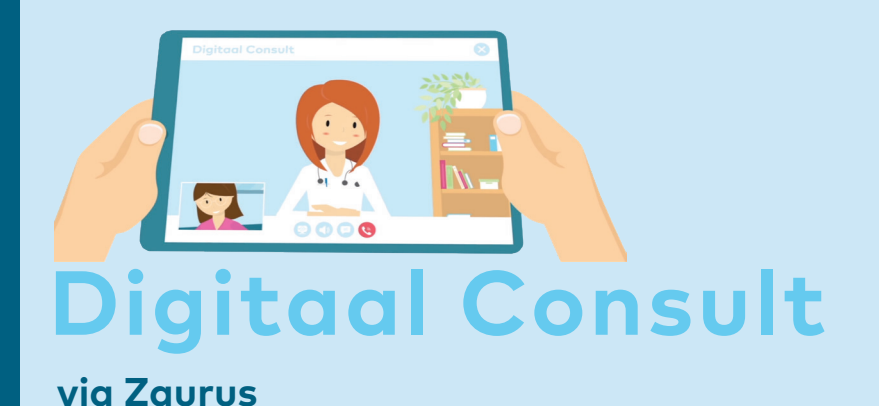

U heeft met uw zorgverlener besproken een consult via beeldbellen, een digitaal consult, te voeren. U beschikt echter niet over een DigiD of een, door Zuyderland Medisch Centrum geregistreerd, Burgerservicenummer (BSN). Hierdoor heeft u (nog) geen toegang tot uw patiëntportaal. In deze handleiding wordt uitgelegd hoe u een digitaal consult kunt starten via Zaurus.

### Stap 1 Plan een digitaal consult

U plant het digitaal consult bij een medewerker van de polikliniek Zuyderland Medisch Centrum (telefonisch of aan de balie), op dezelfde wijze als een fysiek consult.

## Stap 2 Maak een Zaurus-account aan

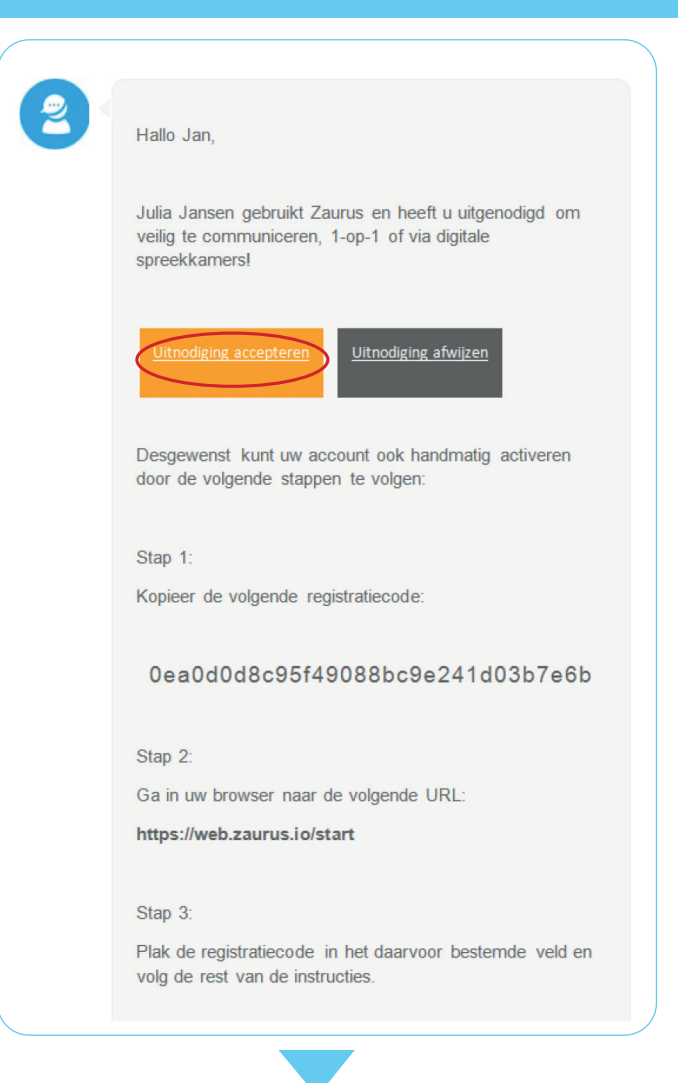

2.1 Zodra uw eerste digitaal consult is gepland, ontvangt u een e-mail waarin u wordt uitgenodigd veilig te communiceren.

Klik op **uitnodiging accepteren** om door te gaan.

LET OP Deze uitnodiging kan in uw ongewenste e-mail of spambox terecht komen.

Heeft u al een Zaurus-account? Dan ontvangt u geen nieuwe uitnodiging voor registratie. Ga direct naar: Stap 4. Voorbereiding digitaal consult.

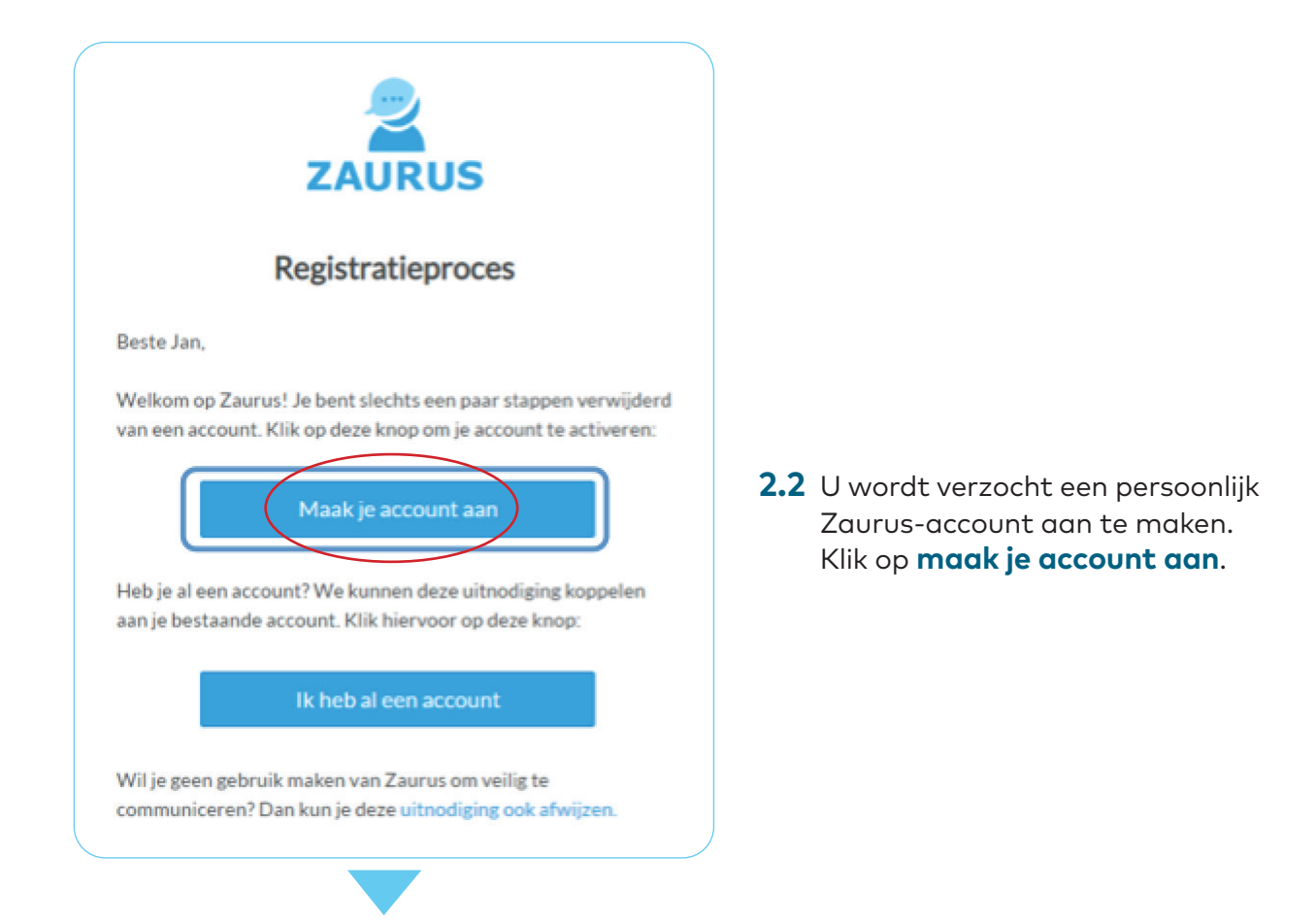

#### **2.3** Voer uw wachtwoord in en klik op **volgende**.

| ZAURUS                            | Registratieproces                       |   |  |
|-----------------------------------|-----------------------------------------|---|--|
| Persoonsgegevens Samenvatting     | g Registratie voltooid                  |   |  |
| Persoonsgegevens                  |                                         |   |  |
| /OORNAAM*                         | ACHTERNAAM*                             |   |  |
| Jan                               | Test                                    |   |  |
| GEBRUIKERSNAAM / E-MAILADRES      |                                         |   |  |
| kristel.vereijken@gmail.com       |                                         | • |  |
|                                   |                                         |   |  |
| Authenticatiegegevens             |                                         |   |  |
| Gebruik tenminste 10 karakters    | Gebruik tenminste 1 cijfer              |   |  |
| Gebruik tenminste 1 kleine letter | Gebruik tenminste 1 speciaal teken      |   |  |
| Gebruik tenminste 1 hoordietter   | Wachtwoord bevestiging moet gelijk zijn |   |  |
| WACHTWOORD*                       | WACHTWOORD BEVESTIGEN*                  |   |  |
|                                   | 3                                       |   |  |
|                                   |                                         |   |  |
|                                   |                                         |   |  |
|                                   |                                         |   |  |

**2.4** Ga akkoord met de **algemene voorwaarden** en het privacy statement en klik op **volgende**.

| ZAURUS                                       |                              | Registratieproces    |          |
|----------------------------------------------|------------------------------|----------------------|----------|
| Persoonsgegevens                             | Samenvatting                 | Registratie voltooid |          |
| Samenvatting<br>Controleer even of alles cor | rect is ingevuld:            |                      |          |
| Persoonsgegevens                             |                              |                      |          |
| VOORNAAM                                     |                              | ACHTERNAAM           |          |
| Jan                                          |                              | Test                 |          |
| GEBRUIKERSNAAM / E-MAILADR                   | ES                           |                      |          |
| Ik ga akkoord met de algemene v<br>Vorige    | voorwaarden en het privacy s | tatement.            | volgende |
|                                              |                              |                      | toigende |

Stap 3

Download de Zaurus-app

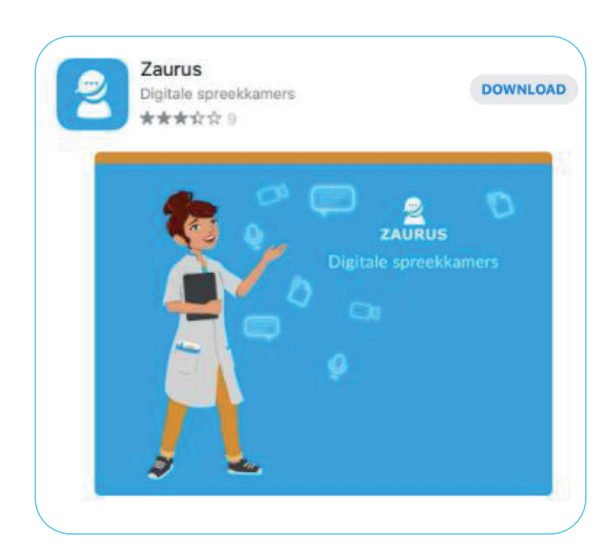

Na het aanmaken van uw Zaurus-account, downloadt u via de **Google Play Store** (Android) of Appstore (iOS) de Zaurusapp.

Bij een volgend digitaal consult kunt u gebruik maken van dezelfde app.

Installeer beschikbare updates van de Zaurus-app (automatisch) op uw smartphone of tablet om de Zaurus-app up-to-date te houden

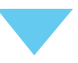

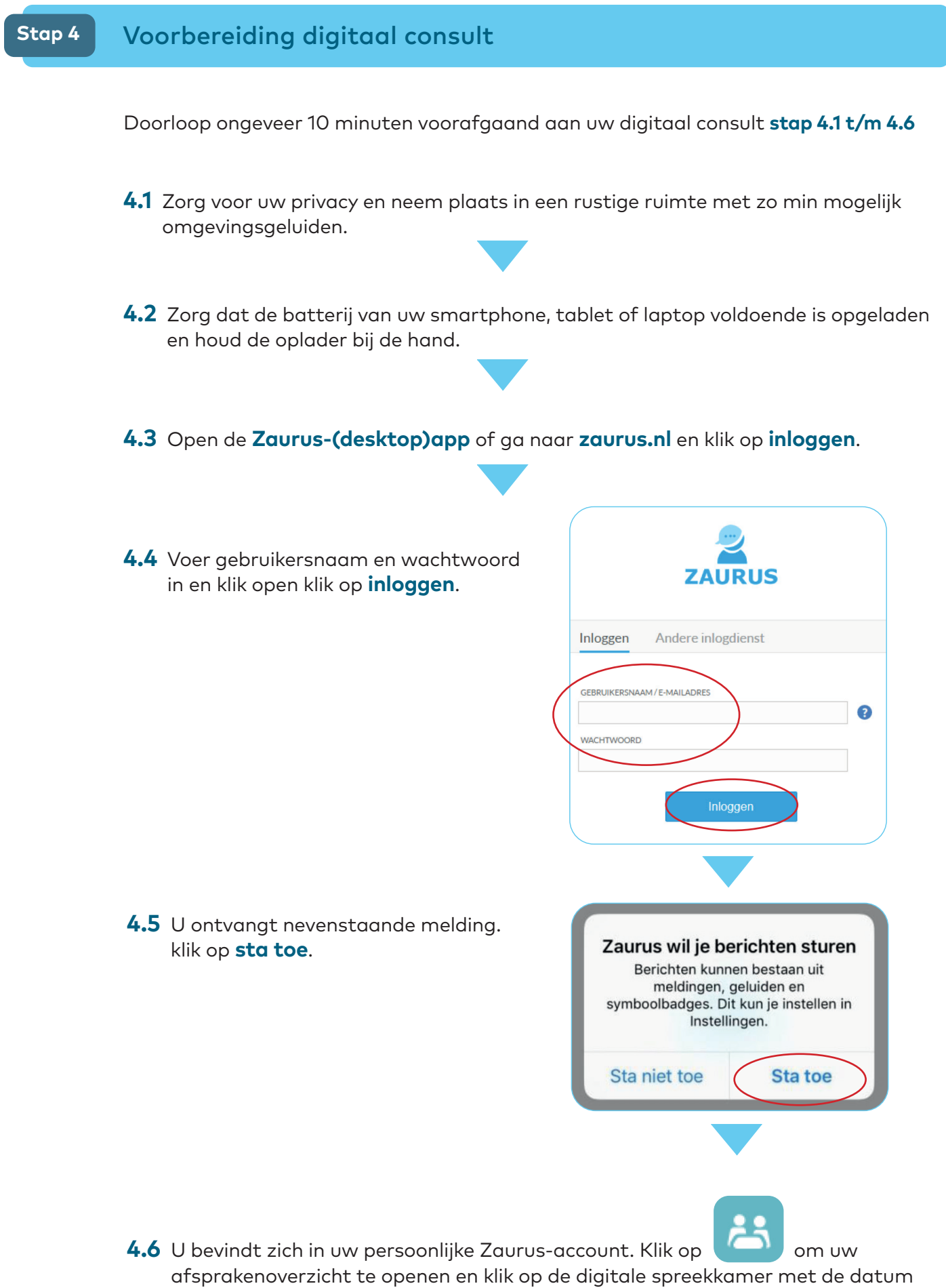

afsprakenoverzicht te openen en klik op de digitale spreekkamer met de datum en het tijdstip van uw digitaal consult. In deze digitale spreekkamer kunt u wachten tot uw zorgverlener het digitaal consult start.

# Stap 5 Het digitale consult

- **5.1** Zodra uw zorgverlener het digitaal consult start, wordt afhankelijk van het device waarmee u het digitaal consult voert de volgende melding getoond:
  - Smartphone/tablet

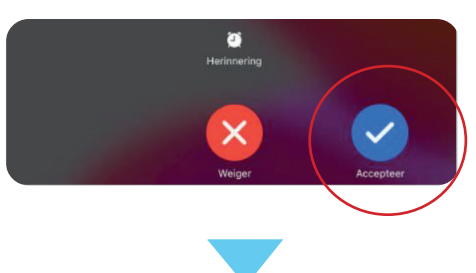

Laptop/PC

Neem deel aan het videogesprek

5.2 Zodra u de melding 'Zaurus wil toegang tot de microfoon' en 'Zaurus wil toegang tot de camera' ontvangt, is het belangrijk dat u toestemming geeft.

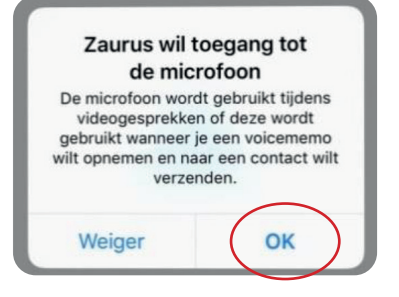

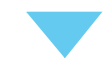

5.3 Klik op om het gesprek te beëindigen.

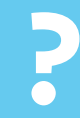

Heeft u vragen?

Neem dan contact op met het Klant Contact Centrum via 088 459 2222 of kijk op zuyderland.nl/digitaal-consult

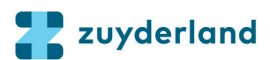